# 媒合會報名流程

#### ※ 非企業會員者·請先完成加入會員申請

1. 會員登入 - 刊登求才職缺

| 廠商專區           |                    |                                               |
|----------------|--------------------|-----------------------------------------------|
| ● 首頁           |                    |                                               |
| 廠商專區           | 刊登求才職缺             |                                               |
| 基本設定           | (*為必填欄位)<br>留位基本容料 |                                               |
| 搜尋人才           | *職務類別              | 調選 <b>、</b>                                   |
| 人才新訊           | * 工作職稱             | (可自行修改)<br>*請同時輸入中英文職稱,例:專案經理/Project Manager |
| 授辱人才設定<br>授辱人才 | *職務簡介              |                                               |
| 刊登求才踊缺         | * 需求人數             | 1                                             |
| 人才媒合結果         |                    | 1 講選擇                                         |

#### 2. 完成職缺刊登後點選攬才活動 - 線上報名

| Contact<br>TAIWAN |   |      |      |       |      |        |       |    | 會員事間 | 會員登  | : <b>Ж</b> | ٩     |
|-------------------|---|------|------|-------|------|--------|-------|----|------|------|------------|-------|
| 找人才               | × | 認識臺灣 | 優勢產業 | 人才資料庫 | 最新消息 | 相關服務資源 | 新南向人才 | 創亲 | 創業専區 | 攬才活動 | 聯絡我們       |       |
|                   |   |      |      |       |      |        | 1     | 6  |      | 活動訊息 | No.        | and 1 |
| 廠商專區              |   |      |      |       |      |        |       | 2  | 644  | 線上報名 | We al di   | 2-    |
|                   |   |      |      |       |      |        | 24    | N. |      |      | NA         |       |
| ● 首頁              |   |      |      |       |      |        |       |    |      |      |            |       |

| 廠商專區   | 求才職缺     | 列表                |           |            |    |
|--------|----------|-------------------|-----------|------------|----|
| 基本設定   | 請選擇資料顯示  | 下條件: 一般戰缺列表(有效) ▼ |           |            |    |
| 搜尋人才   | A:表示此筆職師 | 央已轉換              |           |            |    |
|        | 項次       | 工作職稱              | 職務類別      | 有效日期       | 異動 |
| 人才媒合結果 |          |                   |           |            |    |
| 求才職缺列表 |          |                   |           |            | 修改 |
|        | 1        | Marketing Manager | 行鏘-行鏘企劃主管 | 2017/06/10 | 刪除 |
| 人才媒合結果 |          | manceting manager |           | 2011/00/10 | 下架 |
| 檢視選擇满單 |          |                   |           |            | 瀏覽 |

## 3. 點選 2017 年僑外生在臺就業媒合會 - 廠商

|                      |      |      | TEST | 您好! 歡迎光臨 Conta | ct TAIWAN 🛛 🗐 | 首頁 網站導覽 聯絡 | 我們 常見問答 正親 | 檀中文 English | 日本語 Español | f 8 🛗 in |
|----------------------|------|------|------|----------------|---------------|------------|------------|-------------|-------------|----------|
| Contact<br>TAIWAN    |      |      |      |                |               |            | 會員專        | 會員登出        |             | ٩        |
| 找工作                  | 認識臺灣 | 優勢產業 | 工作機會 | 在臺經驗分享         | 最新消息          | 相關服務資源     | 攬才徵才活動     | 新南向人才       | 創新創業專區      | 聯絡我們     |
| 攬才徵才活動               |      |      |      |                |               |            |            |             |             |          |
| ● 首頁 > 攬才銜才活動 > 線上報名 |      |      |      |                |               |            |            |             |             |          |
| 攬才徵才活動               | 攬    | 才團報名 | 名專區  |                |               |            |            |             |             |          |

| 汗動却自      | 國內 🔹     |         |            |
|-----------|----------|---------|------------|
| /白郹) 而 /志 | 2017年僑外生 | 在臺就業媒合會 | I          |
| 線上報名      | 廠商       | G       | i <u>0</u> |
|           | 人才       | G       | <u>i0</u>  |

## 4. 點選參團廠商

| Contact<br>TAIWAN |      |                |          |        |      |        | 會員專                                           | <u>■</u> 會員登出 |        | ٩    |
|-------------------|------|----------------|----------|--------|------|--------|-----------------------------------------------|---------------|--------|------|
| 找工作               | 認識臺灣 | 優勢產業           | 工作機會     | 在臺經驗分享 | 最新消息 | 相關服務資源 | 攬才徵才活動                                        | 新南向人才         | 創新創業專區 | 聯絡我們 |
|                   |      |                |          |        |      |        | Carlo and and and and and and and and and and |               |        |      |
| ♦ 首頁              |      |                |          |        |      |        |                                               |               |        |      |
| 攬才徵才活動            | 攬    | 才團報名           | 马雷       |        |      |        |                                               |               |        |      |
| 活動訊息              | 20   | 17年僑外生在        | E臺就業媒合   | 會      |      |        |                                               |               |        |      |
| 線上報名              |      | 和手迭件多世<br>參團廠商 | I MEX IG |        |      |        |                                               |               |        |      |

## 5. 填寫聯絡人資料,完成後點選確定修改

(請務必詳細填寫,以便後續通知媒合會相關事宜)

| Contact<br>TAIWAN |                  |               |           | 會員專區 會員登出   | ٩           |
|-------------------|------------------|---------------|-----------|-------------|-------------|
| 找工作 🔹             | 認識臺灣 優勢產業 工作機會   | 音 在臺經驗分享 最新消息 | 相關服務資源 攢  | 才徵才活動 新南向人才 | 創新創業專區 聯絡我們 |
|                   |                  |               | 33        |             |             |
| ● 首頁              |                  |               |           |             |             |
| 攬才徵才活動            | <u> </u> 攬才團報名專區 |               |           |             |             |
| 活動訊息              | 2017年僑外生在臺就業嫌    | 结會「TEST」聯絡人資料 |           |             |             |
| 線上報名              | 聯絡人姓名:           |               |           |             |             |
|                   | 聯絡人電話:           |               |           |             |             |
|                   | 聯絡人傳真:           |               |           |             |             |
|                   | 電子郵件:            |               |           |             |             |
|                   |                  | 確定修改          | 聯絡人資料 回攬之 | 才團報名專區      |             |

### 6. 點選新增參加人員

| 攬才徵才活動 | 攬才團報名專區                     |                                      |    |
|--------|-----------------------------|--------------------------------------|----|
| 助訊息    |                             |                                      |    |
| 上報名    | 2017年僑外生在臺就業媒合會「TEST參加人員名單」 |                                      |    |
|        | 聯絡人:HR 電話:27.               | 255200 傳真: E-mail:test@taitra.org.tw |    |
|        | 参團人姓名                       | 参加地點                                 | 異動 |
|        |                             |                                      |    |

#### 7. 填寫活動出席人員資料及勾選參與場次

(請務必詳細填寫,以便後續通知媒合會相關事宜)

| 攬才徵才活動 | 攬才團報名專區       |              |                         |                 |        |       |                   |  |
|--------|---------------|--------------|-------------------------|-----------------|--------|-------|-------------------|--|
| 活動訊息   | 2017年僑外生在臺就業媒 | 合會 TEST      | 您好!請登錄參                 | 團人員資料           |        |       |                   |  |
| 線上報名   | 姓名            | (中)          |                         |                 | 職稱     |       | (中)               |  |
|        |               | (英)          |                         |                 |        |       | (英)               |  |
|        | 聯絡電話          |              |                         |                 | #      | 範例:88 | 6-2-27255200#1234 |  |
|        | 電子郵件          |              |                         |                 |        |       |                   |  |
|        | 備註            | ● 台灣田        | 母公司人員 ◎ 當地:             | 分公司人員           |        |       |                   |  |
|        | 本次預定行程 (歡迎全程參 | :カロ <b>)</b> |                         |                 |        |       |                   |  |
|        | ◎ 全程參與        |              |                         |                 |        |       |                   |  |
|        |               | 選擇           | 地點中文名                   | 地點英文名           | 時間     |       |                   |  |
|        |               |              | 臺北場-04/28               | Taipei-04/28    | 04/28五 |       |                   |  |
|        |               |              | 臺中場-05/05               | Taichung-05/05  | 05/05五 |       |                   |  |
|        | ● 部份参與,参加場次   |              | 臺南場-05/12               | Tainan-05/12    | 05/12五 |       |                   |  |
|        |               |              | <mark>新竹場-05/1</mark> 9 | Hsinchu-05/19   | 05/19五 |       |                   |  |
|        |               |              | 高雄場-05/26               | Kaohsiung-05/26 | 05/26五 |       |                   |  |
|        |               |              | 臺北場-09/29               | Taipei-09/29    | 09/29五 |       |                   |  |

#### 8. 確認參與場次後點選匯入職缺

| 攬才徵才活動 | 攬才團報名專區         |                                     |                              |                      |
|--------|-----------------|-------------------------------------|------------------------------|----------------------|
| 活動訊息   |                 |                                     |                              |                      |
| 線上報名   | 2017年僑外生在臺就業媒合會 | f「TEST參加人員名單」                       |                              |                      |
|        |                 | 聯絡人:HR 電話:27255200 傳                | 真: E-mail:test@taitra.org.tw |                      |
|        | <b>參團人姓名</b>    | 參加地點                                |                              | 異動                   |
|        | HR              | 臺北場-04/28<br>臺中場-05/05<br>臺南場-05/12 |                              | 異動<br>刪除             |
|        | 融级」             | 新始条曲1言 蓝色夕雷 1-3                     | -7012 022 1894-56 20122      | <b>時たち 時たち万川==</b> 2 |

9. 匯入已登錄職缺,勾選欲在媒合會召募之職缺後匯入

| Contact<br>TAIWAN |          |          |                |      |         | 會員專問          | 會員登出   |            | ٩    |
|-------------------|----------|----------|----------------|------|---------|---------------|--------|------------|------|
| 找工作               | 認識臺灣 優勢調 | 全業 工作機會  | 在臺經驗分享         | 最新消息 | 相關服務資源  | 攬才徵才活動        | 新南向人才  | 創新創業專區     | 聯絡我們 |
|                   |          |          |                |      | 00      |               |        |            | No.  |
| ♠ 首頁              |          |          |                |      |         | 34            |        |            |      |
| 攬才徵才活動            | 攬才團      | 報名專區     |                |      |         |               |        |            |      |
| 活動訊息              | 2017年僑   | 外生在臺就業媒合 | 會「匯入已登錄職       | 缺」   | 1       |               |        |            |      |
| <u> </u>          | 請么       | 〕選       | 工作             | F職稱  |         | 職務大//         | 小類     | 有效         | 口期   |
|                   |          | Ma       | keting Manager |      | î       | ∋銷/<br>∋銷企劃主管 |        | 2017/06/10 |      |
|                   |          | <b>_</b> | 匯入至攬才團職缺       | 職缺列  | 表   回會員 | 專區編輯職缺        | 回攬才團報名 | 華區         |      |

### 10. 匯入後即完成報名

| 攬才徵才活動 | 攬才團報名      | 專區                |                       |            |
|--------|------------|-------------------|-----------------------|------------|
| 訊息     | 2017年僑外生在臺 | 臺就業媒合會「匯入已登錄職缺」   |                       |            |
| 10.0   | 請勾選        | 工作職稱              | 職務大小小類                | 有效日期       |
| 報名     | 人到后        | Marketing Manager | 行 <i>銷/</i><br>行端企劃主管 | 2017/06/10 |

備註:

- 媒合會前3日·將以 e-mail 向報名廠商寄發活動通知及最新人才預約名單供參。
- 廠商亦可自行返回網站報名專區·點選「預約名單」、「人才列表」查看。